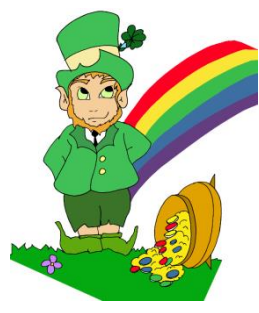

## Le site du jeu Thoral

• Pour construire un diagramme circulaire :

## Sélectionne le tableau avec les titres :

| Mois      | Nombre de visiteurs |  |
|-----------|---------------------|--|
| janvier   | 1002                |  |
| février   | 956                 |  |
| mans      | 948                 |  |
| avril     | 1508                |  |
| mai       | 1675                |  |
| juin      | 1687                |  |
| juillet   | 2865                |  |
| Aout      | 2987                |  |
| septembre | 985                 |  |
| octobre   | 950                 |  |
| novembre  | 964                 |  |
| décembre  | 1023                |  |

## Va dans l'onglet « insertion » et choisis « secteur » puis le graphique que tu souhaites :

|    | X    | 🚽 🎝 🔹 🖓 🗸           | Ŧ                      |         |                   |         |          |              |           |         |             |           | debut_d | iagramr | nes (2).xl: | s [Mode d              | le compatibil | té] - Micro |  |
|----|------|---------------------|------------------------|---------|-------------------|---------|----------|--------------|-----------|---------|-------------|-----------|---------|---------|-------------|------------------------|---------------|-------------|--|
| ťŀ | Fid  | hier Accueil        | Inser                  | tion    | Mise er           | n page  | Formu    | les D        | )onnées   | Révisi  | on A        | Affichage |         |         |             |                        |               |             |  |
|    |      | 1.                  |                        |         | <mark>)  </mark>  | P       |          | <b>81</b> -+ |           | X       | ۲           | -         |         | 242     | O           | $\sim$                 | ,the          | 1111        |  |
|    | THIC | roiséDynamique<br>- | Tableau                | Image   | Images<br>clipart | Formes  | SmartArt | Capture      | Colonne   | Ligne   | Secteur     | s Barres  | Aires   | Nuage   | Autres      | Courbes                | Histogramme   | Positif/Né  |  |
|    |      | Tableaux            | Tableaux Illustrations |         |                   |         |          |              |           |         | Secteurs 2D |           |         |         |             | G Graphiques sparkline |               |             |  |
|    |      | B8                  |                        |         | $f_{x}$           | Mois    |          |              |           |         |             |           |         |         |             |                        |               |             |  |
|    | - 4  | A                   | AB                     |         |                   |         |          |              |           |         |             |           | 20      | С       |             |                        |               |             |  |
|    | 1    |                     |                        |         |                   |         |          |              |           |         |             |           |         |         |             | jeu                    | Tho           | ral         |  |
|    | 3    |                     |                        |         |                   |         |          |              |           |         | Secteu      | irs 3D    |         |         |             |                        |               |             |  |
|    |      | Thoral, le li       | utin ma                | licieux | < et fo           | icétieu | ix, a un | site d       | e jeux si | ur inte |             |           |         |         |             |                        |               |             |  |
|    |      | Il est très         | intéres                | sé par  | le nor            | mbre o  | le visit | eurs et      | t compto  | bilise  | db 1        | ous types | de grap | hiques. |             |                        |               |             |  |
|    | 4    | Aide-le à ru        | epréser                | ter se  | s don             | nées so | ous la f | orme d       | le araph  | iques   |             |           |         |         |             |                        |               |             |  |